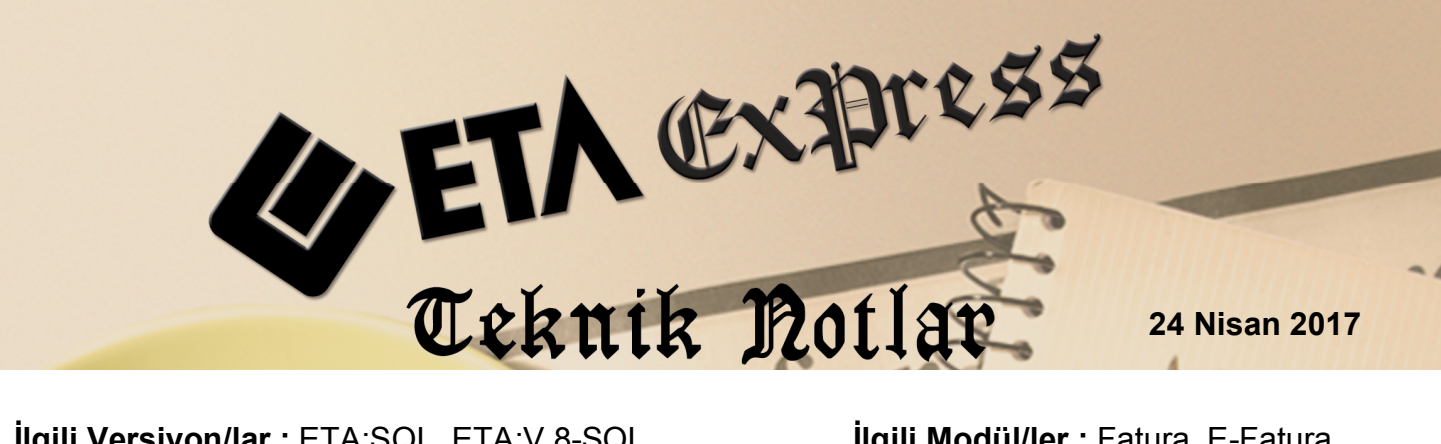

**İlgili Versiyon/lar :** ETA:SQL, ETA:V.8-SQL

İlgili Modül/ler : Fatura, E-Fatura

## İHRAÇ KAYITLI E-FATURA HAZIRLANMASI

İhraç Kayıtlı E-Fatura düzenlenmesi ve muhasebe bağlantısı aşağıdaki adımlar doğrultusunda hazırlanabilir.

## İslem Adımları

1. Sistem Yönetimi Modülü → Ortak Tanımlar → İstisna Tanımları bölümüne girilir. Ekranda bulunan F3 İlk Değer butonuna basılarak Default olan İstisna Tanımlarının ekrana gelmesi sağlanır. F2 Kayıt Tuşu ile bu bölüm kayıt edilir.

| 🌺 İstisna Tanımları |                   |                |                                                                                  |  |  |  |
|---------------------|-------------------|----------------|----------------------------------------------------------------------------------|--|--|--|
| İSTİSNA TİPİ        | KODU              | MADDE NO       | AÇIKLAMA                                                                         |  |  |  |
| 1-Kısmi İstisna 🚽   | 201               | 17/1           | Kültür ve eğitim amacı taşıyan işlemler                                          |  |  |  |
| 1-Kısmi İstisna     | 202               | 17/2-a         | Sağlık, çevre ve sosyal yardım amaçlı işlemler                                   |  |  |  |
| 1-Kısmi İstisna     | 204               | 17/2-c         | Yabancı diplomatik organ ve hayır kurum.yapacak.bağış.ilgili mal ve hizmet alış. |  |  |  |
| 1-Kısmi İstisna     | 205               | 17/2-d         | Taşınmaz kültür varlıklarına ilişkin teslimler ve mimarlık hizmetleri            |  |  |  |
| 1-Kısmi İstisna     | 206               | 17/2-е         | Mesleki kuruluşların işlemleri                                                   |  |  |  |
| 1-Kısmi İstisna     | 207               | 17/3           | Askeri fabrika, tersane ve atölyelerin işlemleri                                 |  |  |  |
| 1-Kısmi İstisna     | 208               | 17/4-c         | Birleşme, devir, dönüşüm ve bölünme işlemleri                                    |  |  |  |
| 1-Kısmi İstisna     | sna 209 17/4-e    |                | Banka ve sigorta muameleleri vergisi kapsamına giren işlemler                    |  |  |  |
| 1-Kısmi İstisna     | mi İstisna 211    |                | Zirai amaçlı su teslimleri ile köy tüzel kişiliklerince yapılan içme suyu tesli. |  |  |  |
| 1-Kısmi İstisna     | 212               | 17/4-ı         | Serbest bölgelerde verilen hizmetler                                             |  |  |  |
| 1-Kısmi İstisna     | 213               | 17/4-j         | Boru hattı ile yapılan petrol ve gaz taşımacılığı                                |  |  |  |
| 1-Kısmi İstisna     | 214               | 17/4-k         | Organize sanayi bölgelerindeki arsa ve işyeri teslimleri ile konut yapı koop 🔻   |  |  |  |
| ESC->Çıkış          | ) 🔲<br>dım F2->Ka | yıt F3->İlk De | ğer                                                                              |  |  |  |

Ekran 1 : Sistem Yönetimi / İstisna Tanımları

 Fatura Modülü → Servis → Sabit Tanımlar → Muhasebe Bağlantıları → Fatura Grup Tanımları bölümüne girilir. Bu bölümde 79 nolu satıra gelinerek, "İhraç Kayıtlı işlemlerde kullanılacak olan Kdv Hesabı Tanımlanır".

| Eat    | ura Muhaseb                                                                                    | e Grup Detavlari   |               |                  |                    |                    |                         | _ <b>D</b> <u>_ X</u>     |
|--------|------------------------------------------------------------------------------------------------|--------------------|---------------|------------------|--------------------|--------------------|-------------------------|---------------------------|
|        |                                                                                                | e on op betoj tot. | _             |                  |                    |                    |                         |                           |
| Gru    | n Kodu 🛛 🖪                                                                                     | ATMUHGRP           | Aciklama      | FATURA MUHA SEBE | ENTEGRASYON GRU    | РТ                 |                         |                           |
|        |                                                                                                |                    | Özel Kod      |                  |                    |                    |                         |                           |
|        |                                                                                                |                    |               |                  |                    |                    |                         |                           |
| Fatur  | Fatura Bilgileri   KDV Bilgileri   KDV Detayları   Tevkifat Detayları   ÖTV/Ek Vergi Detayları |                    |               |                  |                    |                    |                         |                           |
| SIRA N | I İŞLEM TÜRÜ                                                                                   |                    | ALIŞ MUH.KODU | SATIŞ MUH.KODU   | SATIŞ İADE MUH.KOD | ALIŞ İADE MUH.KODU | ALIŞ SATIR AÇIK.        | SATIŞ SATIR AÇIK.         |
| 66     | Genel/Bağla                                                                                    | antısız Masraf     | 153           | 153              | 153                | 153                | #FISF01[]# NO'LU #FISG0 | #FISF01[]# NO'LU #FISG0;  |
| 67     | Genel/Bağla                                                                                    | antısız Demirbaş   | 255           | 255              | 255                | 255                | #FISF01[]# NO'LU #FISG0 | #FISF01[]# NO'LU #FISG0;  |
| 68     | ÖTV                                                                                            |                    |               |                  |                    |                    | #FISF01[]# NO'LU #FISG0 | #FISF01[]# NO'LU #FISG0;  |
| 69     | Bloke edile                                                                                    | n ÖTV              |               |                  |                    |                    | #FISF01[]# NO'LU #FISG0 | #FISF01[]# NO'LU #FISG0;  |
| 70     | Bloke edile                                                                                    | n KDV              |               |                  |                    |                    | #FISF01[]# NO'LU #FISG0 | #FISF01[]# NO'LU #FISG0;  |
| 71     | KDV Altı İnc                                                                                   | lirim 3            | 153           | 611              | 611                | 153                | #FISF01[]# NO'LU #FISG0 | #FISF01[]# NO'LU #FISG0;  |
| 72     | KDV Altı İnc                                                                                   | lirim 4            | 153           | 611              | 611                | 153                | #FISF01[]# NO'LU #FISG0 | #FISF01[]# NO'LU #FISG0;  |
| 73     | KDV Altı İnc                                                                                   | lirim 5            | 153           | 611              | 611                | 153                | #FISF01[]# NO'LU #FISG0 | #FISF01[]# NO'LU #FISG0;  |
| 74     | KDV Altı İla                                                                                   | ve 3               | 153           | 153              | 153                | 153                | #FISF01[]# NO'LU #FISG0 | #FISF01[]# NO'LU #FISG0;  |
| 75     | KDV Altı İla                                                                                   | ve 4               | 153           | 153              | 153                | 153                | #FISF01[]# NO'LU #FISG0 | #FISF01[]# NO'LU #FISG0;  |
| 76     | KDV Altı İla                                                                                   | ve 5               | 153           | 153              | 153                | 153                | #FISF01[]# NO'LU #FISG0 | #FISF01[]# NO'LU #FISG0;  |
| 77     | Ek Vergi İn                                                                                    | dirim              | 360           | 360              | 360                | 360                | #FISF01[]# NO'LU #FISG0 | #FISF01[]# NO'LU #FISG0;  |
| 78     | Ek Vergi İla                                                                                   | ve                 | 360           | 360              | 360                | 360                | #FISF01[]# NO'LU #FISG0 | #FISF01[]# NO'LU #FISG0;  |
| 79     | Diğer KDV                                                                                      |                    | 192 001       | 192 001          |                    |                    | #FISF01[]# NO'LU #FISG0 | #FISF01[]# NO'LU #FISG0 🖕 |
|        |                                                                                                |                    |               |                  |                    |                    |                         |                           |
|        |                                                                                                |                    |               |                  |                    |                    |                         |                           |
|        | ×                                                                                              | $\sim$             |               | Ă                |                    | ! ! !              |                         |                           |
| ES     | SC->Çıkış                                                                                      | F1->Yardım         | F2->Kayıt     | F3->lptal F6->   | Grup Lis. F11->0   | Onceki F12->So     | nraki                   |                           |

Ekran 2 : Fatura Muhasebe Grup Detayları

## Örnek E-Fatura Girişi

Aşağıda görüldüğü gibi fatura girişi yapılır.

| 👼 Fatura [ BETA LİMİTED TİCARET ŞİRKE                                                                                                    | ETĪ/2017] - [3-SATIŞ { Ref.No:1 } ] | Street in      |                 |               |                | • ×                  |  |  |
|----------------------------------------------------------------------------------------------------|-------------------------------------|----------------|-----------------|---------------|----------------|----------------------|--|--|
| 🔄 Fatura Raporlar Servis Yardımcı İşlemler Pencereler Yardım                                                                                                    |                                     |                |                 |               |                |                      |  |  |
| 🗐 •   🖓 •   😤 •   🛅 📓                                                                                                    |                                     |                |                 |               |                |                      |  |  |
| State State State State State   ESC->Closs F1->Yardım F2->Kayıt F3->Iptal F4->Yazdır F7->FatLis. F8->Detay F1->Sonceki F12->Sonraki   Fiş Bilgileri Ek Bilgileri İndirimler Masraflar Vergiler Toplamlar Döviz Değerleri Düzenleme Bağlantılar                                                                                                    |                                     |                |                 |               |                |                      |  |  |
| Fat.Tarihi   02/01/2017   Cari Kod   120 013   Elektronik Fatura   Belge Tipi   1 - E-Fatura     Fatura No   TYR2017000000001   GÜNDOĞDU ELEKTRİK SANAYİ TİCARET LİMİT ŞI   Basikiti   Belge Tipi   1 - E-Fatura   Belge Tipi   1 - E-Fatura   Belge Tipi   1 - E-Fatura   Gönderi Şekli   2 - Elektronik Tatura     Evrak No   Evrak No   Fat/irs.Saati   11:02   Fat/irs.Saati   11:02   Fat/irs.Saati   Fat/irs.Saati   F |                                     |                |                 |               |                | ira 🔽<br>onik 🛨<br>: |  |  |
| КОД ТІРІ STOK КОДИ                                                                                                    | STOK CINSI                          | STOK BIRIM MIK | KTAR FİYAT TİPİ | FİYAT         | TUTAR KDV ORAN |                      |  |  |
| 1 1-Stok Kartı 👻 STK-025                                                                                                    | GÖRÜNTÜLÜ DİAFON SİSTEMİ            | ADET           | 30.00           | 400.00        | 12 000.00 18   | .00                  |  |  |
| 2 1-Stok Karti STK-026                                                                                                    | OREN C 060 TIPI CCTV KABLOSU        | METRE          | 5 000.00        | 1.40          | 7 000.00 18    | .00                  |  |  |
| 3                                                                                                    |                                     |                |                 |               |                | _                    |  |  |
| 4                                                                                                    |                                     |                |                 |               |                |                      |  |  |
| <u>b</u>                                                                                                    |                                     |                |                 | 1             |                | _                    |  |  |
| 7                                                                                                    |                                     |                |                 |               |                |                      |  |  |
| 8                                                                                                    |                                     |                |                 |               |                |                      |  |  |
| 9                                                                                                    |                                     |                |                 |               |                | _                    |  |  |
| 10                                                                                                    |                                     |                |                 |               |                |                      |  |  |
| Cari Cari                                                                                                    |                                     |                | - Fis           | s Toplami     |                |                      |  |  |
|                                                                                                    | lu tour                             | lo urb ro      |                 |               | TUTAR          |                      |  |  |
| Tutor                                                                                                    | 40.000.00                           | BARIYE         | Mal             | Toplami       | 19 000.00      |                      |  |  |
| Tulai<br>Har Adadi                                                                                                    | 19 000.00 0.0                       | 0.00 19 000.00 |                 | irim Top.     | 0.00           |                      |  |  |
| nai.Aueui                                                                                                    | •                                   | U              | Mas<br>KDV      | stat top.     | 3 420 00       |                      |  |  |
|                                                                                                    |                                     |                | Gen             | ,<br>nel Top. | 22 420.00      |                      |  |  |
|                                                                                                    |                                     |                |                 | •             |                |                      |  |  |

Ekran 3 : Fatura Giriş Ekranı

Fatura kayıt edildikten sonra ekrana gelen Elektronik Fatura Bilgileri penceresinde;

Belge Tipi : 5- İHRAÇ KAYITLI,

Vergi İstisna Kodu : 701 olarak butondan seçilir.

| 📰 Elektronik Fatura Bilgileri                                           |                                      |                             |                        |  |  |  |  |
|-------------------------------------------------------------------------|--------------------------------------|-----------------------------|------------------------|--|--|--|--|
| Genel   Ödeme   Dönem   Belge Yanıtı   Referanslar   E-Arşiv   İşlemler |                                      |                             |                        |  |  |  |  |
| Belge ID Numarası                                                       | TYR201700000001                      |                             |                        |  |  |  |  |
| Evrensel Tanım No                                                       | 74F0D915-9FE1-49C7-9DC7-D265247C63E6 | Belge Tipi                  | 5 - İHRAÇ KAYITLI 🗾    |  |  |  |  |
| Zarf Dosya No                                                           |                                      | Belge Ek Tipi               | <u></u>                |  |  |  |  |
| Belge Profili (Senaryo)                                                 | 1 - Temel Fatura                     | Vergi İstisna Kodu          | 701                    |  |  |  |  |
| Belge Durumu                                                            | 1 - Dosya Oluşturuldu 🔽              | Vergi İstisna Açıklaması    | İhraç Kayıtlı Satışlar |  |  |  |  |
| Belge Düzenlemesi                                                       | 0 - Asil Belge                       | Posta Kutusu                | <u>.</u>               |  |  |  |  |
| Belge Notu                                                              |                                      | r Yolcu Beraber Eşya Pasapo | ort Bilgileri          |  |  |  |  |
| Sipariş No / Tarih                                                      | / 📕                                  | Uyruk Kodu                  | A                      |  |  |  |  |
| Dövizli Belge                                                           | 0 - Hayır 💌                          | Pasaport Numarası           |                        |  |  |  |  |
| e-Fatura Şema                                                           |                                      | Pasaport Ver.Tarihi         |                        |  |  |  |  |
|                                                                         |                                      |                             |                        |  |  |  |  |

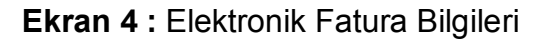

Muhasebe Modülünde Oluşan Yevmiye Kaydı Örneği

| 🜄 Muhasebe [ BETA LİMİTED TİCARET SİRKETİ/2017 ] - [ 1-MAHSUP { Ref.No:1 } ]                                                                                                    |                     |                        |                            |           |           |  |  |  |
|----------------------------------------------------------------------------------------------------|---------------------|------------------------|----------------------------|-----------|-----------|--|--|--|
| R Hesan Plan, Muhasehe Fisi, Randrar, Senvis, Vardimci Slemler, Pencereler, Vardim                                                                                                    |                     |                        |                            |           |           |  |  |  |
|                                                                                                    |                     |                        |                            |           |           |  |  |  |
|                                                                                                    |                     |                        |                            | •         |           |  |  |  |
| ⊗     ♀     Image: Second second sec |                     |                        |                            |           |           |  |  |  |
| Fiş Bilgileri Düzenleme Döviz Bilgileri Bağlantılar                                                                                                    |                     |                        |                            |           |           |  |  |  |
| Özel Kodlar                                                                                                    | Fiş A               | çıklaması              |                            |           | 1         |  |  |  |
| Fiş Tarihi 02/01/2017 🔄 Fiş Ö.K.1                                                                                                    | YUSUF 🛃 Açık        | lama YURT İÇİ SATIŞ FA | TURASI 🔬 KDV               | / HARIÇ   |           |  |  |  |
| Fiş No MA-000311 Fiş Ö.K.2                                                                                                    |                     |                        |                            |           |           |  |  |  |
| YeyNo 0 Fis Ö K 3                                                                                                    |                     |                        |                            |           |           |  |  |  |
|                                                                                                    |                     |                        |                            |           |           |  |  |  |
| Belge Türü 👫 🔬 Odeme Şe                                                                                                    | kli 🔛               |                        |                            |           |           |  |  |  |
| EVRAK TARİHİ HESAP KODU BA/BS Kodu                                                                                                    | EVRAK NO BELGE TÜR  |                        |                            | BORC      |           |  |  |  |
| 1 02/01/2017 120.013                                                                                                    | TYR201700000001 EAT | TYR201700000001 NO     | ULI SATIS FAT ÎLE GÜNDOĞDU | 19 000 00 |           |  |  |  |
|                                                                                                    | TYP201700000001 EAT | TYP2017000000001 NO    | LU SATIS FAT ILE GÜNDOĞDU  | 3 420 00  |           |  |  |  |
|                                                                                                    |                     | T/R2017000000001 NO    | LU SATIŞ FATILE GÜNDOĞDU   | 5 420.00  | 10.000.00 |  |  |  |
| 3 02/01/2017 600 018 (120 013)                                                                                                    | TYR201700000001 FAT | TYR2017000000001 NO    | LU SATIŞ FAT.ILE GUNDOGDU  |           | 12 000.00 |  |  |  |
| <u>4</u> 02/01/2017 600 018 (120 013)                                                                                                    | TYR201700000001 FAT | TYR2017000000001 NO    | 'LU SATIŞ FAT.ILE GUNDOGDU |           | 7 000.00  |  |  |  |
| 5 02/01/2017 391 018                                                                                                    | TYR201700000001 FAT | TYR201700000001 NO     | 'LU SATIŞ FAT.İLE GÜNDOĞDU |           | 3 420.00  |  |  |  |
|                                                                                                    | cioveri -           |                        | Tie Teelen                 |           |           |  |  |  |
| BORC                                                                                                    | ALACAK BAKİY        | 'E TİP                 | rış i opiami               | BORC      | ALACAK    |  |  |  |
| TL 19 000.0                                                                                                    | 0.00                | 19 000.00 B            | TL                         | 22 420.00 | 22 420.00 |  |  |  |
|                                                                                                    | TLFark              |                        |                            |           |           |  |  |  |
|                                                                                                    |                     |                        | Döviz                      | 0.00      | 0.00      |  |  |  |
|                                                                                                    |                     |                        | Miktar                     | 0.00      | 0.00      |  |  |  |
|                                                                                                    |                     |                        | 1                          |           |           |  |  |  |

Ekran 5: Oluşan Muhasebe Yevmiye Kaydı

İhraç kayıtlı e-fatura düzenlenmesi sonrasında ilgili firmanın cari hesabına faturanın KDV hariç değeri kadar borç kaydedilir.

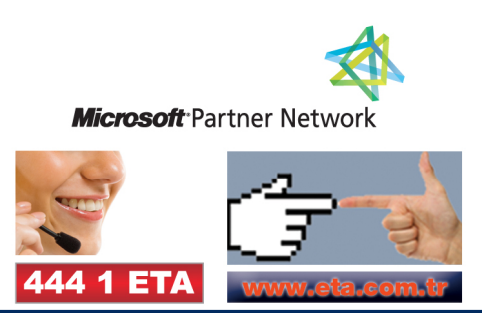